# Fehlerbehebung für FirePOWER-Datenpfade Phase 8: Richtlinie für Netzwerkanalysen

# Inhalt

Einführung Voraussetzungen Fehlerbehebung: Network Analysis Policy-Funktion Verwendung des "trace"-Tools zum Suchen von Preprocessor Drops (nur FTD) NAP-Konfiguration überprüfen NAP-Einstellungen anzeigen NAP-Einstellungen, die stille Verluste verursachen können Überprüfen der Backend-Konfiguration Erstellen eines zielgerichteten NAP Fehlalarme Analyse Schritte zur Risikominimierung Daten für TAC

# Einführung

Dieser Artikel ist Teil einer Reihe von Artikeln, in denen erläutert wird, wie der Datenpfad auf FirePOWER-Systemen systematisch behoben wird, um festzustellen, ob Komponenten von FirePOWER den Datenverkehr beeinträchtigen können. Weitere Informationen zur Architektur von FirePOWER-Plattformen und Links zu anderen Artikeln zur Fehlerbehebung für Datenpfade finden Sie im <u>Overview-Artikel</u>.

Dieser Artikel behandelt die achte Phase der Fehlerbehebung für den FirePOWER-Datenpfad, die Funktion Network Analysis Policy (Netzwerkanalyserichtlinie).

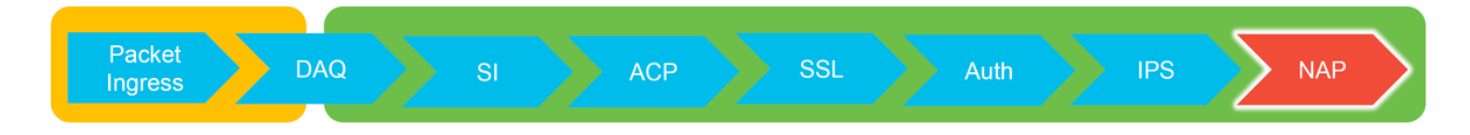

# Voraussetzungen

- Dieser Artikel gilt f
  ür alle Firepower-Plattformen
  Die Ablaufverfolgungsfunktion ist nur in der Softwareversion 6.2.0 und h
  öher f
  ür die Firepower
  Threat Defense (FTD)-Plattform verf
  ügbar.
- Kenntnisse von Open-Source-Snort sind hilfreich, aber nicht erforderlich Informationen zu Open-Source-Snort finden Sie unter <a href="https://www.snort.org/">https://www.snort.org/</a>

# Fehlerbehebung: Network Analysis Policy-Funktion

Die Network Analysis Policy (NAP) enthält Präprozessoreinstellungen, die

Datenverkehrskontrollen anhand der identifizierten Anwendung durchführen. Die Präprozessoren können Datenverkehr je nach Konfiguration verwerfen. In diesem Artikel wird beschrieben, wie Sie die NAP-Konfiguration überprüfen und nach Verwerfen von Präprozessoren suchen.

**Hinweis**: Präprozessorregeln haben eine andere Generator-ID (GID) als '1' oder '3' (d. h. 129, 119, 124). Weitere Informationen zu GID-Präprozessorzuordnungen finden Sie in den FMC-Konfigurationsanleitungen.

# Verwendung des "trace"-Tools zum Suchen von Preprocessor Drops (nur FTD)

Das **Trace-**Tool **für die Systemunterstützung** kann verwendet werden, um auf Präprozessorebene durchgeführte Verwerfungen zu erkennen.

Im folgenden Beispiel hat der TCP-Normalisierungspräprozessor eine Anomalie erkannt. Daher wird der Datenverkehr durch Regel **129:14** unterbrochen, die nach fehlenden Zeitstempeln innerhalb eines TCP-Streams sucht.

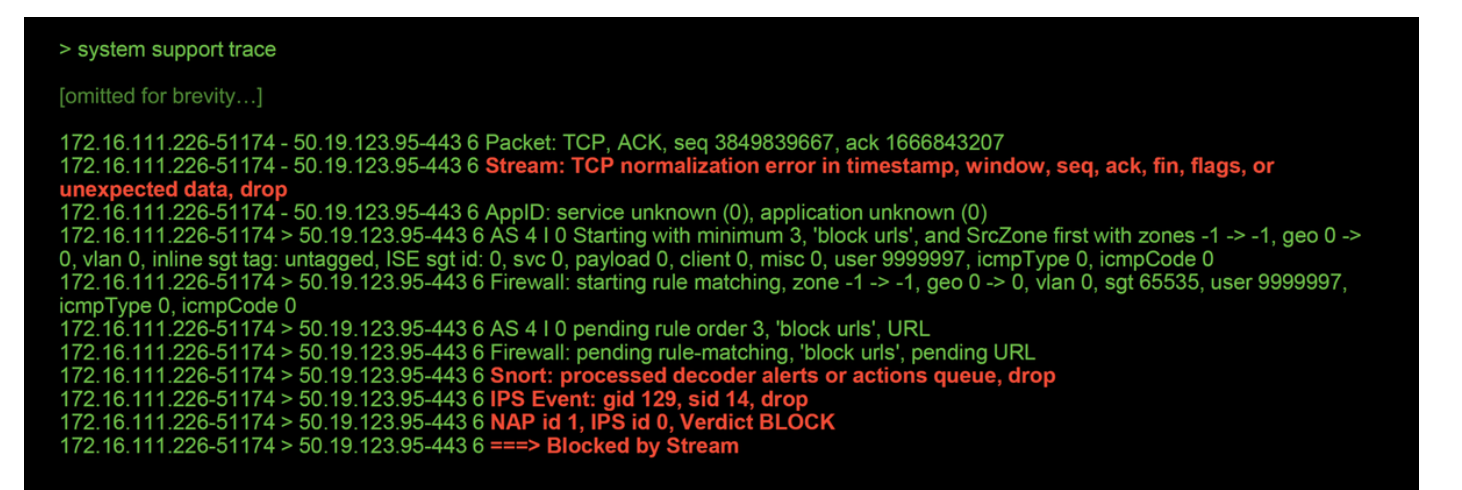

**Hinweis**: Obwohl der Vorprozessor **TCP-Stream-Konfiguration** den Datenverkehr verwirft, ist dies möglich, da der **Inline-Normalisierungs-**Präprozessor ebenfalls aktiviert ist. Weitere Informationen zur Inline-Normalisierung finden Sie in diesem <u>Artikel</u>.

# NAP-Konfiguration überprüfen

Auf der FirePOWER Management Center (FMC)-Benutzeroberfläche kann das NAP unter **Richtlinien > Zugriffskontrolle > Zugriffskontrolle** angezeigt werden. Klicken Sie dann oben rechts auf die Option **Network Analysis Policy** (Netzwerkanalyserichtlinie), um die NAPs anzuzeigen, neue zu erstellen und vorhandene zu bearbeiten.

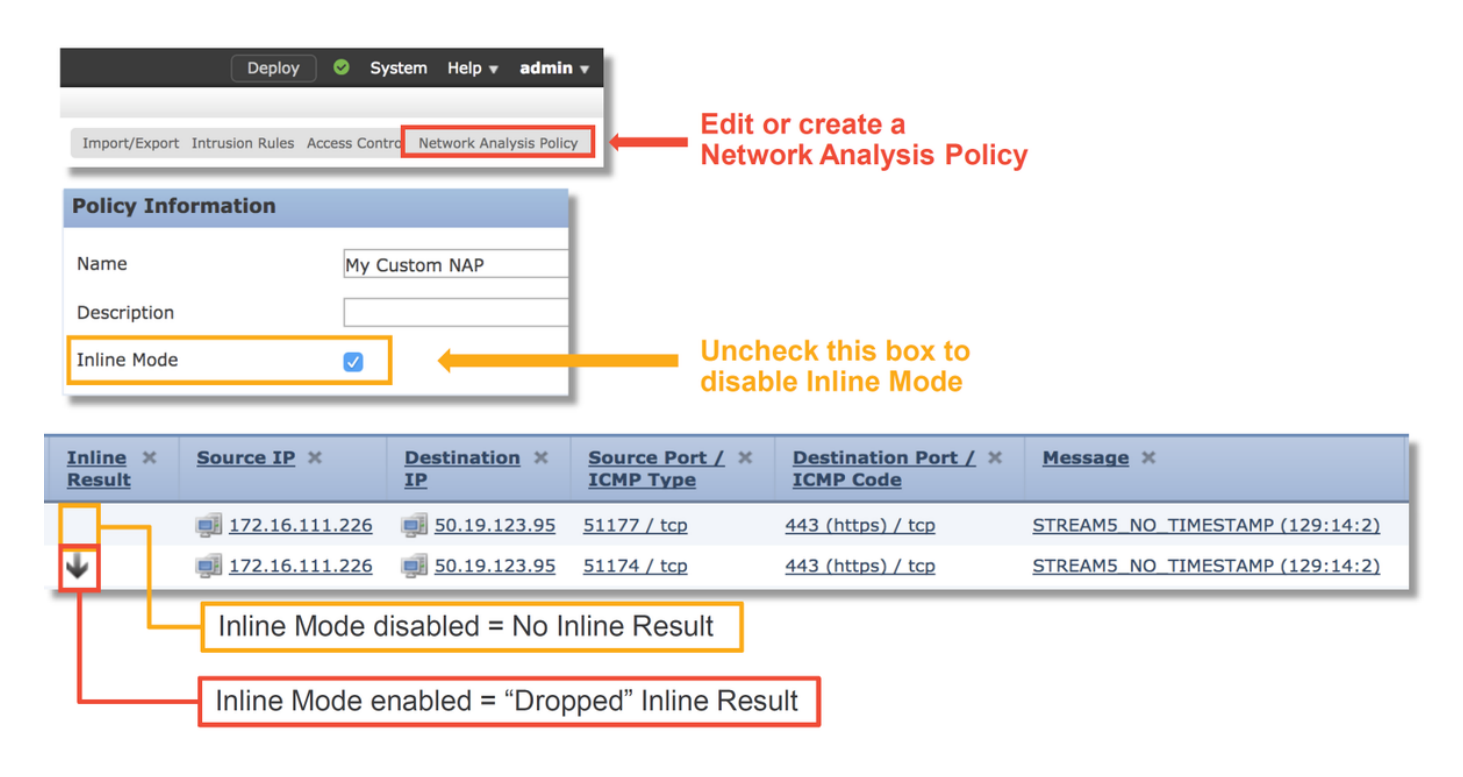

Wie in der Abbildung oben gezeigt, enthalten die NAPs eine Funktion für den "Inline-Modus", die der Option "Drop When Inline" in der Intrusion Policy entspricht. Um zu verhindern, dass das NAP Datenverkehr verwirft, können Sie die Option Inline Mode (Inline-Modus) deaktivieren. Die vom NAP generierten Intrusion Events (Intrusion Events) zeigen auf der Registerkarte Inline Result (Inline-Ergebnis) keine Ereignisse an, bei denen der Inline-Modus deaktiviert ist.

### NAP-Einstellungen anzeigen

Im NAP können Sie die aktuellen Einstellungen anzeigen. Dazu gehören die insgesamt aktivierten Vorprozessoren, gefolgt von

Voreinstellungen, die mit nicht standardmäßigen Einstellungen aktiviert wurden (solche, die manuell angepasst wurden) und solche, die mit Standardeinstellungen aktiviert sind, wie in der Abbildung unten gezeigt.

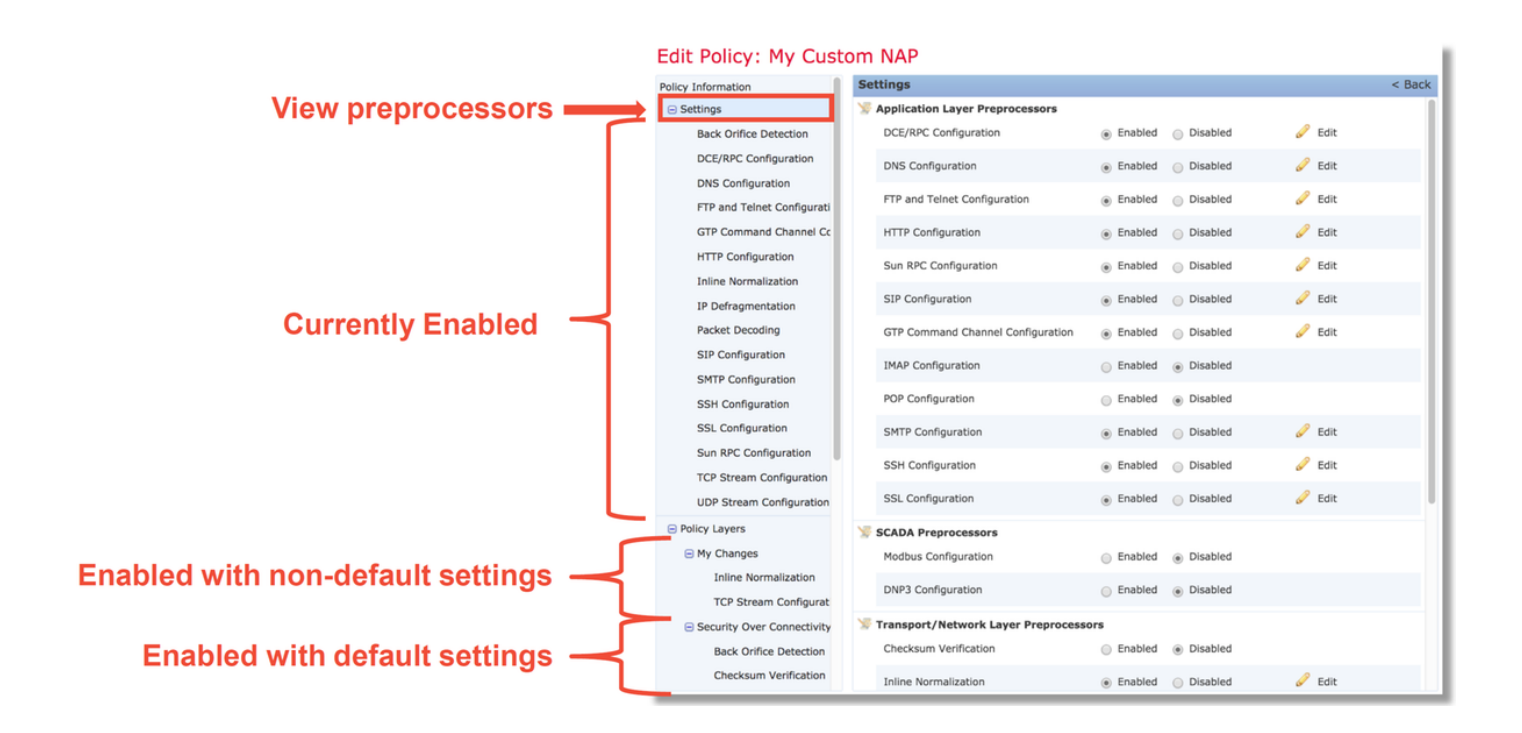

### NAP-Einstellungen, die stille Verluste verursachen können

Im Beispiel, das im Ablaufverfolgungsabschnitt erwähnt wird, verwirft die Regel TCP Stream Configuration Rule **129:14** den Datenverkehr. Dies wird durch die **Trace-**Ausgabe der **Systemunterstützung** bestimmt. Wenn die genannte Regel jedoch nicht in der entsprechenden Intrusion Policy aktiviert ist, werden keine Intrusion Events an das FMC gesendet.

Der Grund dafür liegt in einer Einstellung innerhalb des Präprozessors **Inline-Normalisierung**, die als **Unauflösbare TCP-Header-Anomalien** bezeichnet wird. Mit dieser Option kann Snort eine Blockaktion ausführen, wenn bestimmte GID 129-Regeln Anomalien im TCP-Stream erkennen.

Wenn **Blockieren nicht auflösbarer TCP-Header-Anomalien** aktiviert ist, wird empfohlen, die GID 129-Regeln entsprechend der unten stehenden Abbildung zu aktivieren.

| Filter: GID:"129"                              | Intrusion Policy                                                         |                                   |                                           |   |  |
|------------------------------------------------|--------------------------------------------------------------------------|-----------------------------------|-------------------------------------------|---|--|
|                                                |                                                                          | 12 selected rules of              | 19                                        |   |  |
| → ▼     ▼       Rule State     Event Filtering | ☑ ▼ <b> □</b> ▼ <b>□</b> ▼       Dynamic State     Alerting     Comments |                                   |                                           |   |  |
| Generate Events                                | age                                                                      |                                   |                                           |   |  |
| Drop and Generate Events                       | AM5_SYN_ON_EST                                                           | Policy Information                |                                           |   |  |
| Dicable                                        | AM5_DATA_ON_SYN                                                          | <ul> <li>Settings</li> </ul>      | Normalize IPv4                            |   |  |
|                                                | AM5_DATA_ON_CLOSED                                                       | Back Orifice Detection            | Normalize Don't Fragment Bit              |   |  |
| 🗹 129 4 STRE                                   | EAM5_BAD_TIMESTAMP                                                       | DCE/RPC Configuration             | Normalize Reserved Bit                    |   |  |
| 129 5 STRE                                     | EAM5_BAD_SEGMENT                                                         | DNS Configuration                 | Normalize TOS Bit                         |   |  |
| 🗹 129 6 STRE                                   | EAM5_WINDOW_TOO_LARGE                                                    | FTP and Telnet Configuration      | Normalize Excess Payload                  |   |  |
| 129 7 STRE                                     | EAM5_EXCESSIVE_TCP_OVERLAPS                                              | GTP Command Channel Configuration | Normalize IPv6                            |   |  |
| c 🗹 129 8 STRE                                 | EAM5_DATA_AFTER_RESET                                                    | HTTP Configuration                | Normalize ICMPv4                          |   |  |
| 129 9 STRE                                     | EAM5_SESSION_HIJACKED_CLIENT                                             | Inline Normalization              | Normalize ICMPv6                          |   |  |
| 129 10 STRE                                    | EAM5_SESSION_HIJACKED_SERVER                                             | IP Defragmentation                | Normalize/Clear Reserved Bits             |   |  |
| 🗹 129 11 STRE                                  | EAM5_DATA_WITHOUT_FLAGS                                                  | Packet Decoding                   | Normalize/Clear Ontion Padding Bytes      | - |  |
| 129 12 STRE                                    | EAM5_SMALL_SEGMENT                                                       | SIP Configuration                 | Normalize/Clear Option Padding Bytes      |   |  |
| 129 13 STRE                                    | EAM5_4WAY_HANDSHAKE                                                      | SMTP Configuration                | Clear Orgent Pointer if URG=0             |   |  |
| 🗹 129 14 STRE                                  | EAM5_NO_TIMESTAMP                                                        | SSH Configuration                 | Clear Urgent Pointer/URG on Empty Payload |   |  |
| 🗹 129 15 STRE                                  | EAM5_BAD_RST                                                             | SSL Configuration                 | Clear URG if Urgent Pointer Is Not Set    |   |  |
| ✓ 129 16 STRE                                  | EAM5_BAD_FIN                                                             | Sun RPC Configuration             | Normalize Urgent Pointer                  |   |  |
| ✓ 129 17 STRE                                  | EAM5_BAD_ACK                                                             | TCP Stream Configuration          | Normalize TCP Payload                     |   |  |
| ✓ 129 18 STRE                                  | EAM5_DATA_AFTER_RST_RCVD                                                 | UDP Stream Configuration          | Remove Data on SYN                        |   |  |
| 🗹 129 19 STRE                                  | EAM5_WINDOW_SLAM                                                         | Policy Layers                     | Remove Data on RST                        |   |  |
|                                                |                                                                          |                                   | Trim Data to Window                       |   |  |
|                                                |                                                                          | Network Analysis<br>Policy        | Trim Data to MSS                          |   |  |
|                                                |                                                                          |                                   | Block Unresolvable TCP Header Anomalies   |   |  |

Durch das Aktivieren der GID 129-Regeln werden Intrusion Events an das FMC gesendet, wenn diese Aktionen für den Datenverkehr ausführen. Solange jedoch die **Unauflösbare TCP-Header-Anomalien blockiert** sind, kann der Datenverkehr trotzdem verworfen werden, selbst wenn der **Regelstatus** in der Intrusion Policy auf **Ereignisse** festgelegt ist. Dieses Verhalten wird in den FMC-Konfigurationsanleitungen erläutert.

| Still drops after | Inline ×<br>Result | Source IP ×        | Destination ×<br>IP | Source Port / ×<br>ICMP Type | Destination Port / ×<br>ICMP Code | Message ×                       |
|-------------------|--------------------|--------------------|---------------------|------------------------------|-----------------------------------|---------------------------------|
| setting to        | $\downarrow$       | 172.16.111.226     | 50.19.123.95        | <u>51174 / tcp</u>           | 443 (https) / tcp                 | STREAMS_NO_TIMESTAMP (129:14:2) |
| generate          | $\Psi$             | old 172.16.111.226 | 50.19.123.95        | 51174 / tcp                  | 443 (https) / tcp                 | STREAMS_NO_TIMESTAMP (129:14:2) |

#### Check configuration guide for relative protocols/preprocessors:

#### Block Unresolvable TCP Header Anomalies

When you enable this option, the system blocks anomalous TCP packets that, if normalized, would be invalid and likely would be blocked by the receiving host. For example, the system blocks any SYN packet transmitted subsequent to an established session.

The system also drops any packet that matches any of the following TCP stream preprocessor rules, regardless of whether the rules are enabled:

| ٠        | 129:1                                                                                                    |
|----------|----------------------------------------------------------------------------------------------------|
| •        | 129:3                                                                                                    |
| ٠        | 129:4                                                                                                    |
| ٠        | 129:6                                                                                                    |
| ٠        | 129:8                                                                                                    |
| ٠        | 129:11                                                                                                    |
| •        | 129:14 through 129:19                                                                                                    |
| Th<br>de | e Total Blocked Packets performance graph tracks the number of packets blocked in inline deployments and, in passive deployments and inline ployments in tap mode, the number that would have been blocked in an inline deployment. |

Die obige Dokumentation finden Sie in diesem <u>Artikel</u> (für Version 6.4, die neueste Version zum Zeitpunkt der Veröffentlichung dieses Artikels).

#### Überprüfen der Backend-Konfiguration

Eine weitere Ebene der Komplexität wird dem Verhalten des Präprozessors hinzugefügt, da bestimmte Einstellungen am Backend aktiviert werden können, ohne dass sie im FMC übernommen werden. Dies sind einige mögliche Gründe.

- Andere aktivierte Funktionen können die Aktivierung von Präprozessoreinstellungen erzwingen (die Haupteinstellung ist Dateirichtlinie).
- Einige Intrusion Policy-Regeln erfordern bestimmte Präprozessoroptionen, um die Erkennung durchzuführen
- Ein Fehler kann das Verhalten verursachen. Ein Beispiel hierf
  ür ist <u>CSCuz50295</u> "File policy with Malware block enable TCP normalization with block flag" (Dateirichtlinie mit Malware-Block aktiviert TCP-Normalisierung mit Blockflag).

Bevor Sie sich die Backend-Konfiguration ansehen, beachten Sie, dass die Snort-Schlüsselwörter, die in den Snort-Konfigurationsdateien für das Backend verwendet werden, sichtbar sind, indem Sie den Mauszeiger über eine bestimmte Einstellung im NAP bewegen. Weitere Informationen finden Sie in der Abbildung unten.

| Hover over option to<br>see backend snort<br>configuration keyword | Trim Data to MSS Block Unresolvable TCP Header Anomalies Explicit Congestion Notification block Disable Packet Stream Clear Existing TCP Options Altow These TCP Options |
|--------------------------------------------------------------------|----------------------------------------------------------------------------------------------------|
| Snort config<br>keyword is "block"                                 | This configuration is contained in the layer: My Changes                                                                                                    |

Die Option **Unauflösbare TCP-Header-Anomalien** auf der Registerkarte NAP **blockieren** wird in das **Block-**Schlüsselwort auf dem Backend übersetzt. Unter Berücksichtigung dieser Informationen kann die Backend-Konfiguration über die Expert Shell überprüft werden.

| root@ciscoasa:~# de_info.pl                                                                                                    |
|----------------------------------------------------------------------------------------------------|
| DE Name : Primary Detection Engine (c9ef19d6-e187-11e6-ba76-99617d53da68)                                                                                                    |
| DE Type : ids                                                                                                    |
| DE Description : Primary detection engine for device c9ef19d6-e187-11e6-ba76-99617d53da68                                                                                                    |
| DE Resources : 1                                                                                                    |
| DE UUID : 0d82120c-e188-11e6-8606-a4827d53da68                                                                                                    |
|                                                                                                    |
| root@ciscoasa:~# cd /var/sf/detection_engines/0d82120c-e188-11e6-8606-a4827d53da68/network_analysis/<br>root@ciscoasa: network_analysis# ls                                                                                                    |
| b50f2/b0-e31a-11e6-b866-dd9e65c01d56_object_b50f2/b0-e31a-11e6-b866-dd9e65c01d56_snort.conf.b50f2/b0-e31a-11e6-b866-<br>dd9e65c01d56_snort.conf.b50f27b0-e31a-11e6-b866-dd9e65c01d56.default<br>out@ciscoasa: network_analysis# cat b50f27b0-e31a-11e6-b866-dd9e65c01d56/normalize.conf |
| #                                                                                                    |
| # generated from My Changes                                                                                                    |
| m<br>preprocessor normalize tcp: jps, rsv, pad, reg, urg, reg, pay, reg, urp, <b>block</b>                                                                                                    |
|                                                                                                    |
|                                                                                                    |
| "block" option is enabled in normalize.conf                                                                                                    |

# Erstellen eines zielgerichteten NAP

Wenn bestimmte Hosts Präprozessorereignisse auslösen, kann ein benutzerdefiniertes NAP verwendet werden, um den Datenverkehr zu oder von diesen Hosts zu überprüfen. Innerhalb des benutzerdefinierten NAP können die Einstellungen, die Probleme verursachen, deaktiviert werden.

Dies sind die Schritte zur Implementierung eines zielgerichteten NAP.

- 1. Erstellen Sie den NAP gemäß den Anweisungen, die im Abschnitt "NAP-Konfiguration überprüfen" in diesem Artikel erwähnt werden.
- Navigieren Sie auf der Registerkarte Erweitert der Zugriffskontrollrichtlinie zum Abschnitt Netzwerkanalyse und Zugriffsrichtlinien. Klicken Sie auf Regel hinzufügen, erstellen Sie eine Regel, verwenden Sie die Zielhosts, und wählen Sie im Abschnitt Network Analysis Policy (Netzwerkanalyserichtlinie) den neu erstellten NAP aus.

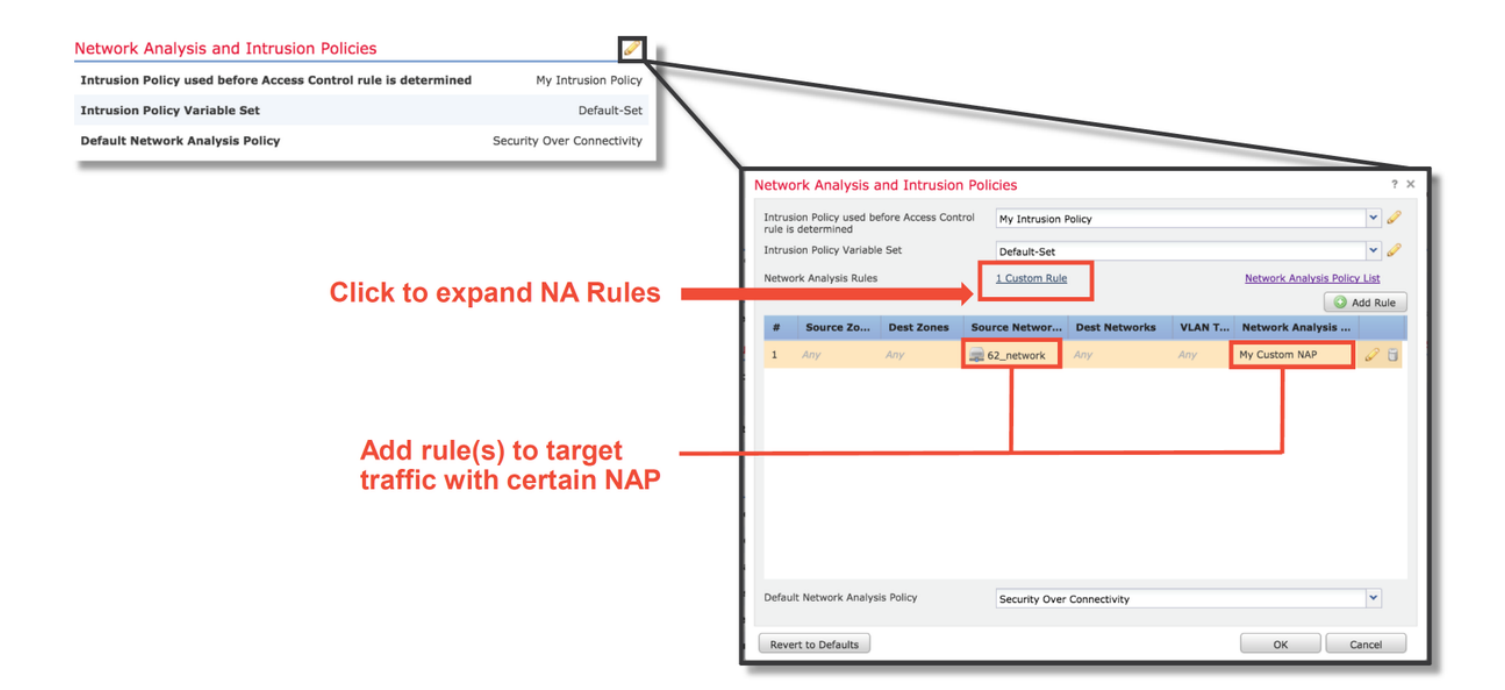

### **Fehlalarme Analyse**

Das Überprüfen auf Fehlalarme in Intrusion Events für Präprozessorregeln unterscheidet sich stark von den Snort-Regeln, die für die Regelauswertung verwendet werden (die eine GID von 1 und 3 enthalten).

Um eine falsch positive Analyse für Präprozessorregelereignisse durchzuführen, ist eine vollständige Sitzungserfassung erforderlich, um nach Anomalien im TCP-Stream zu suchen.

Im folgenden Beispiel wird eine Fehlalarme-Analyse für Regel **129:14** durchgeführt, die in den obigen Beispielen nachweislich den Datenverkehr verwirft. Da **129:14** nach TCP-Streams sucht, in denen Zeitstempel fehlen, können Sie deutlich erkennen, warum die Regel gemäß der unten abgebildeten Paketerfassungsanalyse ausgelöst wurde.

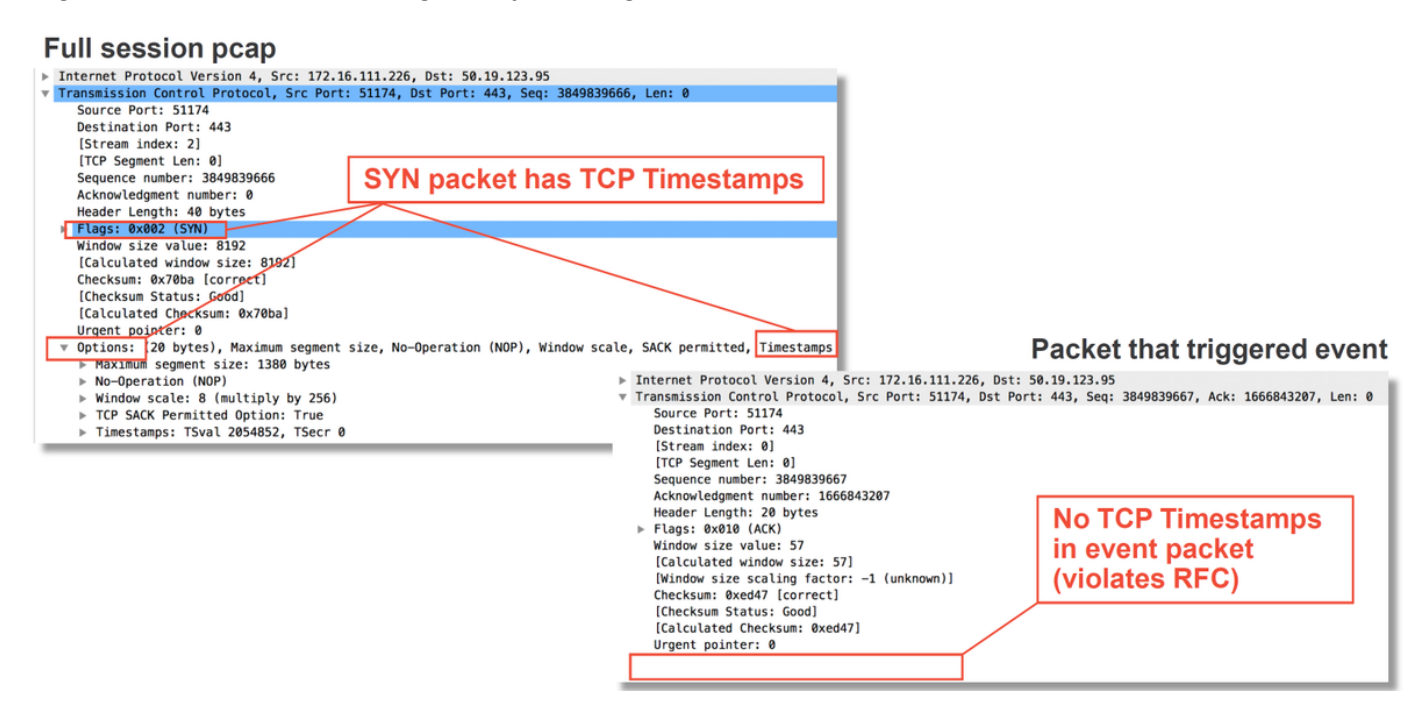

## Schritte zur Risikominimierung

Um mögliche Probleme mit dem NAP schnell zu beheben, können die folgenden Schritte ausgeführt werden.

 Wenn ein benutzerdefiniertes NAP verwendet wird und Sie nicht sicher sind, ob eine NAP-Einstellung den Datenverkehr verwirft, aber vermuten, dass dies der Fall sein könnte, können Sie versuchen, es durch eine Richtlinie für "Balanced Security and Connectivity" (Ausgewogene Sicherheit und Konnektivität) oder "Connectivity over Security" (Connectivity über Sicherheit) zu ersetzen.

| Rules Security Intelligence HTTP Responses Advanced                      |                                    |                                             |                                    |                              | and and search search (a) |
|--------------------------------------------------------------------------|------------------------------------|---------------------------------------------|------------------------------------|------------------------------|---------------------------|
| General Settings                                                         | 1                                  | Transport/Network Layer Preproces           | sor Settings                       |                              | 1                         |
| Maximum URL characters to store in connection events                     | 1024                               | Ignore the VLAN header when tracking con    | nections                           |                              | No                        |
| Allow an Interactive Block to bypass blocking for (seconds)              | 600                                | Detection Enhancement Settings              |                                    |                              | 1                         |
| Retry URL cache miss lookup                                              | Yes                                | Network Analysis and Intrusion Pol          | licies                             | ? X                          | Enabled                   |
| Enable Threat Intelligence Director                                      | Yes                                | Tata size Ballas used before Assess Control |                                    |                              | Disabled                  |
| Inspect traffic during policy apply                                      | Yes                                | rule is determined                          | No Rules Active                    | •                            | 1                         |
| Identity Policy Settings                                                 |                                    | Intrusion Policy Variable Set               | Default-Set                        | ✓ 2                          | 5                         |
| Identity Policy                                                          | None                               | Network Analysis Rules                      | No Custom Rules                    | Network Analysis Policy List | 300                       |
| SSL Policy Settings                                                      | 1                                  | Default Network Analysis Policy             | Balanced Security and Connectivity | *                            | Default Value             |
| SSL Policy to use for inspecting encrypted connections                   | None                               | Revert to Defaults                          |                                    | OK Cancel                    | Default Value             |
| Prefilter Policy Settings                                                | 1                                  | Intrusion Event Logging Limits - Max Event  | ts Storea Per Packet               |                              | 8                         |
| Prefilter Policy used before access control                              | Default Prefilter Policy           | Latency-Based Performance Setting           | S                                  |                              | 1                         |
| Network Analysis and Intrusion Policies                                  |                                    | Applied from Installed Rule Update          |                                    |                              | true                      |
| Intrusion Policy used before Access Control rule is determined           | No Rule Active                     | Packet Handling                             |                                    |                              | Enabled                   |
| Intrusion Policy Variable Set                                            | Default-Set                        | Packet Handling - Threshold (microseconds   | s)                                 |                              | 256                       |
| Default Network Analysis Policy                                          | Balanced Security and Connectivity | Rule Handling                               |                                    |                              | Enabled                   |
| Files and Malware Settings                                               | 1                                  | Rule Handling - Threshold (microseconds)    |                                    |                              | 512                       |
| Limit the number of bytes inspected when doing file type detection       | 1460                               | Rule Handling - Consecutive Threshold Viol  | lations Before Suspending Rule     |                              | 3                         |
| Allow file if cloud lookup for Block Malware takes longer than (seconds) | 2                                  | Rule Handling - Suspension Time (seconds)   | )                                  |                              | 10                        |
| Do not calculate SHA256 hash values for files larger than (in bytes)     | 10485760                           |                                             |                                    |                              |                           |
| Minimum file size to store (bytes)                                       | 6144                               |                                             |                                    |                              |                           |
| Maximum file size to store (bytes)                                       | 1048576                            |                                             |                                    |                              |                           |
|                                                                          |                                    |                                             |                                    |                              |                           |

- Wenn benutzerdefinierte Regeln verwendet werden, stellen Sie sicher, dass für das NAP eine der oben genannten Standardeinstellungen festgelegt wird.
- Wenn Zugriffskontrollregeln eine Dateirichtlinie verwenden, müssen Sie versuchen, diese vorübergehend zu entfernen, da eine Dateirichtlinie die Vorprozessoreinstellungen am Backend aktivieren kann, die im FMC nicht übernommen werden. Dies geschieht auf "globaler" Ebene, d. h. alle NAPs werden geändert.

| Add Rule                                                                                                    | ARRIESTICRE SAU                                                                        |                                                                            | ?                                                                | ×                                    |                                           |                      |                                         |
|----------------------------------------------------------------------------------------------------|----------------------------------------------------------------------------------------|----------------------------------------------------------------------------|------------------------------------------------------------------|--------------------------------------|-------------------------------------------|----------------------|-----------------------------------------|
| Name CatchAll                                                                                                    |                                                                                        | ert Into Mandatory                                                         | *                                                                |                                      |                                           |                      |                                         |
| Action Allow                                                                                                    |                                                                                        |                                                                            |                                                                  |                                      |                                           |                      |                                         |
| Zones Networks VIAN Tage A Liege Applications                                                                                                    | Porte LIDLe SGT/ISE Attribu                                                            |                                                                            | ction Logging Comments                                           |                                      |                                           |                      |                                         |
| Intrusion Policy                                                                                                    | Variable Set                                                                           |                                                                            | contraction construction                                         |                                      |                                           |                      |                                         |
| None                                                                                                    | ▼ Default Set                                                                          |                                                                            | *                                                                |                                      |                                           |                      |                                         |
| File Baller                                                                                                    |                                                                                        |                                                                            |                                                                  |                                      |                                           | Deve                 |                                         |
| None                                                                                                    |                                                                                        |                                                                            | ¥                                                                |                                      |                                           | Remo                 | ove the policy                          |
|                                                                                                    |                                                                                        |                                                                            |                                                                  |                                      |                                           | from a               | all rules                               |
|                                                                                                    |                                                                                        |                                                                            |                                                                  |                                      |                                           |                      |                                         |
|                                                                                                    |                                                                                        |                                                                            |                                                                  |                                      |                                           |                      |                                         |
|                                                                                                    |                                                                                        |                                                                            |                                                                  |                                      |                                           |                      |                                         |
|                                                                                                    |                                                                                        |                                                                            |                                                                  |                                      |                                           |                      |                                         |
|                                                                                                    |                                                                                        |                                                                            |                                                                  |                                      |                                           |                      |                                         |
|                                                                                                    |                                                                                        |                                                                            | Add Cancel                                                       |                                      |                                           |                      |                                         |
|                                                                                                    |                                                                                        |                                                                            | ( )(                                                             |                                      |                                           |                      |                                         |
| Prefilter Policy: Default Prefilter Policy                                                                                                    | SSL Policy: None                                                                       |                                                                            | Identity Policy: None                                            |                                      |                                           |                      |                                         |
|                                                                                                    |                                                                                        |                                                                            |                                                                  |                                      |                                           | Inheritance Settings | s   📑 Policy Assignments (0)            |
| Encurity Intelligence UTTO Decomposes Advanced                                                                                                    |                                                                                        |                                                                            |                                                                  |                                      |                                           |                      |                                         |
| Rules Security Intelligence HTTP Responses Advanced                                                                                                    |                                                                                        |                                                                            | Rule Conflict Detecti                                            | on 😡 🔇 Add Cate                      | ory Add Ru                                | le Search Rulis      | ×                                       |
| Rules Security Intelligence HTTP Responses Advanced                                                                                                    | Dest                                                                                   |                                                                            | Rule Conflict Detecti                                            | on 😣 🔾 Add Cate                      | jory 🗿 Add Ru                             | le Search Rules      | ×                                       |
| Rules         Security Intelligence         HTTP Responses         Advanced           dia         Filter by Device         Filter by Device         Source         Name         Source         Networks         Networks                                                                                                    | Dest<br>Networks VLAN Tags                                                             | Users Applicat                                                             | Rule Conflict Detection     Source Ports Dest Ports              | on 🥹 🔾 Add Cate                      | Jory Add Ru<br>ISE/SGT<br>Attributes      | Action               | X                                       |
| Rules         Security Intelligence         HTTP Responses         Advanced           da         Filter by Device         Source         Source         Name         Source         Networks           #         Name         Zones         Zones         Source         Networks                                                                                                    | Dest<br>Networks VLAN Tags                                                             | Users Applicat                                                             | Rule Conflict Detection     Source Ports Dest Ports              | on   Add Cate                        | Add Ru<br>ISE/SGT<br>Attributes           | le Cearch Runs       | ×                                       |
| Rules         Security Intelligence         HTTP Responses         Advanced           dia         Filter by Device         Source         Source         Name         Source         Networks           #         Name         Source         Zones         Zones         Networks           Y         Mandatory - test_rest (1-2)         Here         Any         Any         Any                                                                                                    | Dest<br>Networks VLAN Tags                                                             | Users Applicat                                                             | Rule Conflict Detections Source Ports Dest Ports                 | Add Cate                             | Add Ru<br>Add Ru<br>ISE/SGT<br>Attributes | Action               |                                         |
| Rules     Security Intelligence     HTTP Responses     Advanced       and Filter by Device     Source     Dest<br>Zones     Source       #     Name     Source     Dest<br>Zones     Networks       V     Mandatory - test_rest (1-2)     Image: Source     Image: Source       1     Rule1     Any     Any     Any       2     Rule2     Any     Any     Any                                                                                                    | Dest<br>Networks VLAN Tags                                                             | Users Applicat                                                             | Rule Conflict Detections                                         | Add Cates                            | Add Ru<br>ISE/SGT<br>Attributes           | Action               |                                         |
| Rules     Security Intelligence     HTTP Responses     Advanced       Image: Security Intelligence     HTTP Responses     Advanced       Image: Security Intelligence     Dest<br>Source     Source       Image: Security Intelligence     Dest<br>Source     Source       Image: Security Intelligence     Dest<br>Source     Source       Image: Source     Dest<br>Source     Source       Image: Security Intelligence     Any     Any       Image: Source     Any     Any       Image: Security Intelligence     Any     Any       Image: Source     Image: Security Intelligence     Any       Image: Source     Image: Source     Image: Security Intelligence       Image: Source     Image: Source     Image: Source       Image: Source     Any     Any       Image: Source     Image: Source     Image: Source       Image: Source     Any     Any | Dest<br>Networks         VLAN Tags           Any         Any           Any         Any | Users         Applicat           Any         Any           Any         Any | Rule Conflict Detections Source Ports Dest Ports Any Any Any Any | Add Cater                            | Add Ru<br>ISE/SGT<br>Attributes           | Action               | × • • • • • • • • • • • • • • • • • • • |
| Rules     Security Intelligence     HTTP Responses     Advanced       Image: Security Intelligence     HTTP Responses     Advanced       Image: Security Intelligence     Dest<br>Zones     Source<br>Networks       Image: Mandatory - test_rest (1-2)     Image: Security Intelligence     Name       Image: Rule1     Any     Any     Any       Image: Rule2     Any     Any     Any       Image: Default - test_rest (-)     There are no rules in this section. Add Rule or Add Category                                                                                                    | Dest<br>Networks         VLAN Tags           Any         Any           Any         Any | Users         Applicat           Any         Any           Any         Any | Rule Conflict Detections Source Ports Dest Ports Any Any Any Any | Add Cater<br>arts URLs<br>Any<br>Any | Any<br>Any                                | Action               |                                         |

Jedes Protokoll hat einen anderen Präprozessor, und die Fehlerbehebung kann sehr spezifisch für den Präprozessor sein. In diesem Artikel werden nicht alle Präprozessoreinstellungen und

Fehlerbehebungsmethoden für jedes Präprozessor behandelt.

Sie können die Dokumentation für jeden Präprozessor überprüfen, um eine bessere Vorstellung davon zu erhalten, was jede Option tut, was bei der Fehlerbehebung eines bestimmten Präprozessors hilfreich ist.

# Daten für TAC

DatenAnweisungenFehlerbehebungsdateivom FirePOWER-GerätVollständigePaketerfassung überdas FirePOWER-Gerät